## <u>Roster</u>

• Ensure all runs and individual machines finish at 6 (or together). This is done by rounding efficiencies instead of pallets.

The example below will cause problems when imported into Roster.

| 300 | 013 | WF   | AF - PCK1 | 7200  | 2 | Mon 06:00 | 2 | Mon 18:00 | 12    | 600  | 600 | 1000 | 600  | 3500 |
|-----|-----|------|-----------|-------|---|-----------|---|-----------|-------|------|-----|------|------|------|
| 300 | 013 | WF   | WF - PO   | 7200  | 2 | Tue 18:15 | 2 | Wed 06:15 | 12    | 600  | 600 | 1000 | 600  | 3500 |
| 300 | 013 | SENS | ENS - MO  | 11245 | 2 | Wed 18:00 | 2 | Thu 04:45 | 10.75 | 1046 | 600 | 1300 | 1227 | 3500 |
|     |     |      |           |       |   |           |   |           |       |      |     |      |      |      |

• Paint all flavour changes, product changes & Debris Scrapes. (Missing any will cause problems when importing into Roster)

|                           |                                                  | 6598      | 65989         |             |             |           |            |               |             | 6598       | 9          |         |            |            |         |
|---------------------------|--------------------------------------------------|-----------|---------------|-------------|-------------|-----------|------------|---------------|-------------|------------|------------|---------|------------|------------|---------|
| 6598                      |                                                  | 9         |               |             |             |           |            |               | 6598        | 9          |            |         |            |            |         |
|                           |                                                  |           | 6598          | 9           |             |           |            |               |             |            | 6598       | 9       |            |            |         |
|                           |                                                  |           | 6598          | 9           |             |           |            |               |             |            |            |         |            |            |         |
| 660                       | 28 23                                            | 3974      | 5             | 1812        |             |           | 4619       | 1             |             |            | 982        | 00      |            |            |         |
| 660                       | 66028 288 74 5                                   |           | 1812          |             |             | 46191     |            |               |             | 982        | 200        |         |            |            |         |
| 660                       | 28 28                                            | 3974      | 5             | 1812        |             |           | 46191      |               |             |            | 982        | 00      |            |            |         |
| 660                       | 28 28                                            | 3974      | 5             | 51812       |             |           | 46191      |               |             |            | 98 200     |         |            |            |         |
| 660                       | 28 2                                             | 3974      | 5             | 1812        | _           |           | 4619       | 1             |             |            | 982        | 00      |            |            |         |
|                           |                                                  |           |               |             |             |           |            |               |             |            | 9871       | 6       |            |            |         |
|                           |                                                  | _         |               |             |             |           |            |               |             |            | 9871       | 6       |            |            |         |
|                           |                                                  | _         |               |             |             |           |            |               |             |            |            |         |            |            |         |
| Parking E<br>Single au    | Bay<br>Ito carder                                | S         | 2<br>CFR - 10 | 6           | 10<br>SX-PC | )         | 14<br>SCFR | 1<br>- 10     | 8           | 22<br>SC   | FF - 10    | 2       | 6          | 1          | 0<br>SC |
| Parking E                 | Jay<br>da sa sa sa sa sa sa sa sa sa sa sa sa sa |           |               |             |             | _         |            |               |             |            |            |         |            |            | _       |
| Single autocarder 14      |                                                  |           | 14903         |             | 77501       | 14903     |            |               | 14: 03      |            |            |         |            |            |         |
| Product                   | Des                                              | scription |               | lnv<br>19/8 | S4<br>Tue   | S5<br>Tue | S4<br>Wed  | Prod<br>Total | LO<br>Total | lnv<br>Fri | Prod<br>15 | LO<br>8 | lnv<br>Sat | Prod<br>16 | L)<br>{ |
| 13303 Bacon Fr 4CD 24G    |                                                  |           | 21376         | 2592        |             |           | 2592       | 1962          | 7742        | 5184       | 2765       | 10161   | 2592       |            |         |
| 14903 Scampi Fr 4CD 27G   |                                                  |           |               | 14886       | 972         | 2604      | 3924       | 7500          | 1360        | 10684      |            | 2365    | 8319       |            |         |
| 15001 Chs Moments 4CD 28g |                                                  |           |               | 8398        |             |           |            |               | 333         | 9156       |            | 462     | 8694       |            |         |
| 22501                     |                                                  | 247       |               |             | 247         |           |            |               |             |            |            |         |            |            |         |
| 54088                     | 54088 Scampi Fries WIP                           |           |               |             | 196         | 131       |            | 327           |             | 2728       |            |         | 1102       |            |         |

## • Export 3 files from PIMMS

1. SAP Production Report – select dates, units are kilos and click ok

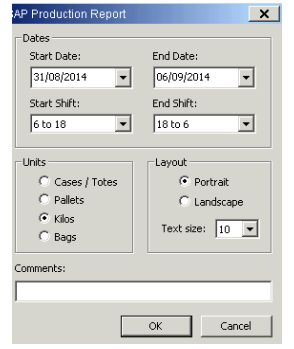

File – Export – save as SAP\_Production wk?? At H:\Production Reporting\PLANNING\EXPORTS OUT OF PIMSS\2014

2. Hourly Plan Primary Report

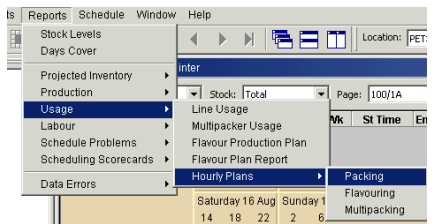

Select dates, units are kilos and clock ok

File – Export – save as hourly\_plan primary wk?? At H:\Production Reporting\PLANNING\EXPORTS OUT OF PIMSS\2014

## 3. Hourly Plan Multipack Report

| Reports Schedule Wind             | iow    | w Help                               |  |  |  |  |  |  |
|-----------------------------------|--------|--------------------------------------|--|--|--|--|--|--|
| Stock Levels<br>Days Cover        |        |                                      |  |  |  |  |  |  |
| Projected Inventory<br>Production | )<br>} | v Stock: Total v Page: 100/1A        |  |  |  |  |  |  |
| Usage                             | ×      | Line Usage                           |  |  |  |  |  |  |
| Labour                            | ×      | Multipacker Usage VK St Time E       |  |  |  |  |  |  |
| Schedule Problems                 | •      | Flavour Production Plan              |  |  |  |  |  |  |
| Scheduling Scorecards             | •      | Flavour Plan Report                  |  |  |  |  |  |  |
| Data Errors                       | •      | Hourly Plans   Packing               |  |  |  |  |  |  |
| Duta Enoio                        |        | Returder 16 Aug. Supday 1 Flavouring |  |  |  |  |  |  |
|                                   |        | 14 10 22 2 Multipacking              |  |  |  |  |  |  |

Select dates, units are **kilos** and clock ok

File – Export – save as hourly\_plan secondary wk?? At H:\Production Reporting\PLANNING\EXPORTS OUT OF PIMSS\2014

• Convert to Excel format

Open the saved Sap production file, click file, save as type "Excel workbook".

File name: SAP\_production wk?? Save as type: Excel Workbook

Repeat this with all 3 files.